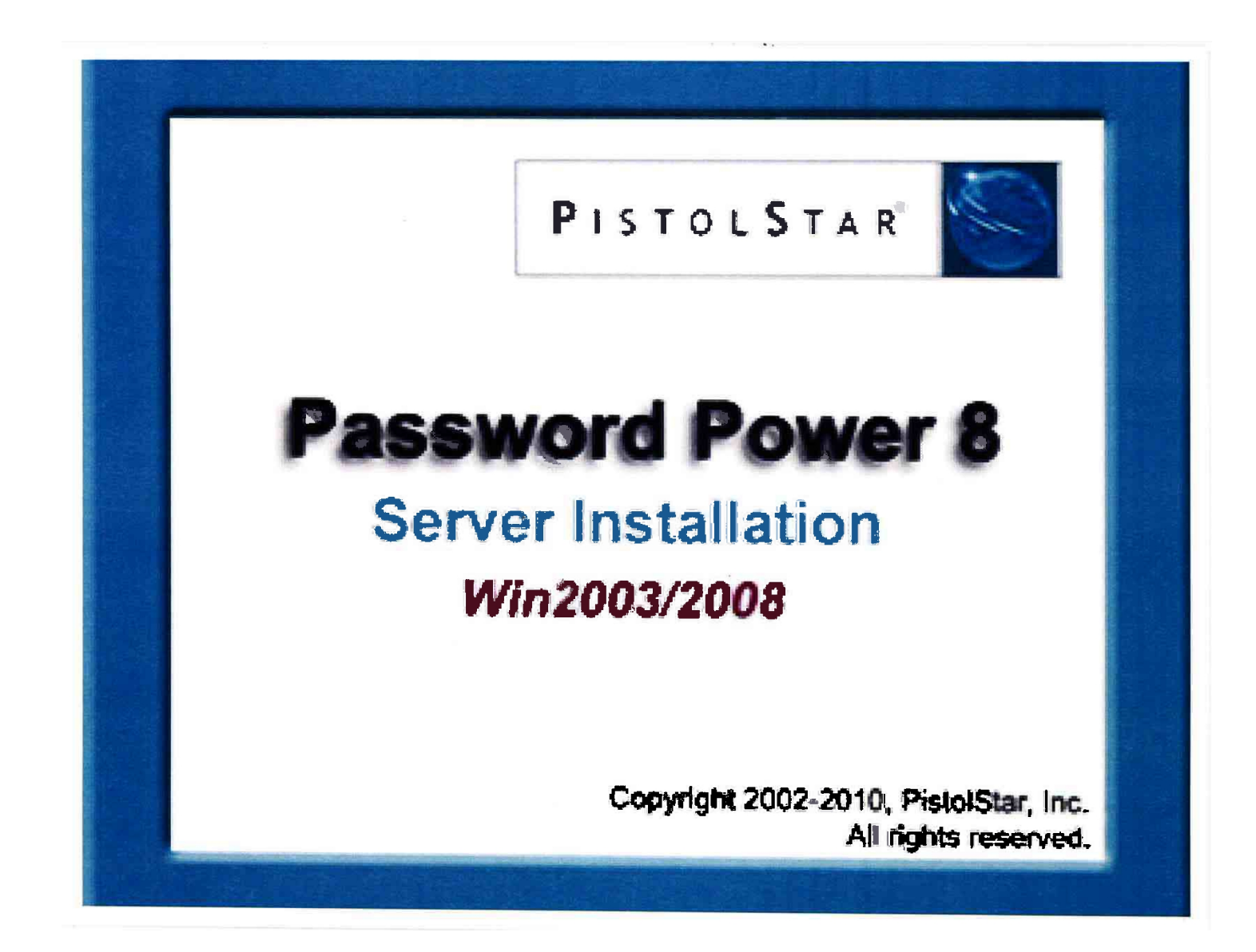

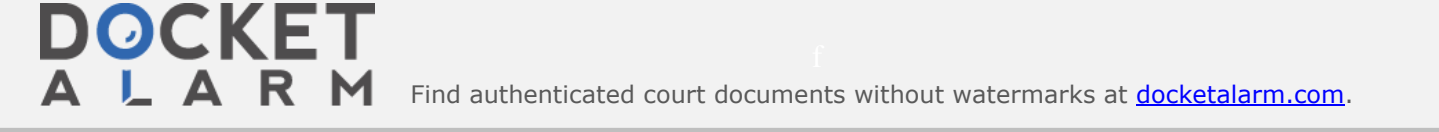

## PISTOL STAR

Password Power 8 Installation and Administrator's Guide

PistolStar, Inc. • www.pistolstar.com • 603.547.1200

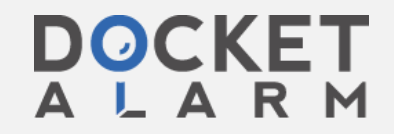

**A L A R M** Find authenticated court documents without watermarks at <u>docketalarm.com</u>.

### **Copyright and Disclaimer**

PistolStar, Inc. makes no representation or warranties with respect to this manual, except as specifically stated in the applicable user agreement or warranty notice, with respect to any hardware, firmware, or software described in this manual. PistolStar, Inc. specifically disclaims any expressed or implied warranties of merchantability, title, or fitness for a particular purpose. Furthermore, PistolStar, Inc. reserves the right to make revisions or changes to any and all parts of the manual, hardware, firmware, or software at any time without obligation to notify any person or entity of the changes.

#### Copyright 1999 PistolStar, Inc. All rights reserved.

No part of this publication may be reproduced, photocopied, stored in a retrieval system, transmitted, or translated into any language without the prior written permission of PistolStar, Inc.

### Trademarks

Password Power<sup>™</sup> is a trademark of PistolStar, Inc.

Microsoft, Windows, Windows XP and Windows Vista are trademarks of Microsoft Corporation in the United States, other countries, or both.

Intel and Pentium are trademarks of Intel Corporation in the United States, other countries, or both.

Oracle is a trademark of Oracle Corporation in the United States, other countries, or both.

System i, iSeries and AS/400 are trademarks of IBM Corporation in the United States, other countries or both.

iPhone is a trademark of Apple Corporation in the United States, other countries, or both.

#### Licenses

This product includes software developed by the OpenSSL Project for use in the OpenSSL Toolkit (http://www.openssl.org/), Apache Xerces and Apache Santuario.

Password Power 8, Installation and User's Guide, Revision AR Mar 16, 2012

PistolStar, Inc. P.O. Box 1226 Amherst, NH 03031 603.547.1200 www.pistolstar.com

DOCKET

Password Power 8, Installation and Administrator's Guide

LARM Find authenticated court documents without watermarks at <u>docketalarm.com</u>.

PistolStar, Inc.

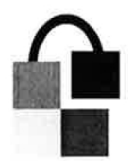

ŝ,

## Contents

| 1   | INTRODUCTION                                                       | 6   |   |
|-----|--------------------------------------------------------------------|-----|---|
|     | About PistolStar                                                   | 6   |   |
|     | WHAT IS A PISTOL STAR?                                             | 6   |   |
| 2   | PASSWORD POWER OVERVIEW                                            | 7   |   |
|     | PRODUCT DESCRIPTION                                                | 7   |   |
|     | New Features                                                       | 7   |   |
|     | Domino Plug-in SAML Identity Provider                              | 7   |   |
|     | Domino Plug-in SAML SSO - SP-Initiated POST SSO                    | 8   |   |
|     | Domino Plug-in SAML SSO - Static Authentication Mapping            | 8   |   |
|     | Domino Plug-in SAML SSO - Artifact Binding                         | 8   |   |
|     | Google Chrome & Mozilla Firefox Web SSO Extensions                 | 8   |   |
|     | SAML-based Web SSO                                                 | 9   |   |
|     | Network Password Self-Recovery Lockout                             | 9   |   |
|     | Enrollment-based Domino Web SSO                                    | .10 |   |
|     | Domino Plug-in Event Auditing                                      | .10 |   |
|     | Challenge Answer Capture for Verbal Authentication                 | 10  |   |
|     | SSO to IBM Louis Quickr Connectors                                 | .10 |   |
|     | SYSTEM REQUIREMENTS                                                | 11. |   |
|     | Client-Side System Requirements                                    | .11 |   |
|     | Server-Side System Requirements                                    | .12 |   |
|     | How Password Power Works                                           | 12  |   |
|     | SINGLE SIGN ON (SSO)                                               | .13 |   |
|     | Lotus Domino HTTP SSO – Kerberos                                   | 13  |   |
|     | Lotus Domino HTTP SSO – SAML                                       | .15 |   |
|     | Lotus Domino HTTP SSO – NTLM                                       | 19  |   |
|     | Lotus Domino HTTP SSO – Enrollment-based SSO Cookies               |     |   |
|     | Lotus Domino HTTP SSO – SSO Cookies (Client Software Installation) |     |   |
|     | Louis Notes 550                                                    | .23 |   |
|     |                                                                    | .23 |   |
|     | IBM WebSphere/WebSphere Portal SSO                                 | .24 |   |
|     |                                                                    | 25  |   |
|     | Network Password Self-Recovery                                     | 25  |   |
|     | Challenge Answer Canture for Verbal Authentication                 | .30 | , |
|     | Notes ID Password Self-Recovery                                    | 32  |   |
|     | AUTHENTICATION REDIRECTION                                         | 32  |   |
|     | Authentication Redirection for Lotus Notes Client                  | .33 |   |
|     | PASSWORD SYNCHRONIZATION                                           | 35  |   |
|     | Security Features                                                  | 36  |   |
| 2 1 | NETALL INC THE DASSWODD DOWED OF JENT                              | 27  | , |
| 31  | INDIALLING THE FADOWORD FUWER CLIENT                               | .31 |   |
|     | KUNNING THECTIENT INSTALLATION WIZARD                              |     |   |

Password Power 8, Installation and Administrator's Guide

### PistolStar, Inc.

|   | PASSWORD POWER REGISTRY SETTINGS                                                                                                    | 66  |
|---|----------------------------------------------------------------------------------------------------|-----|
|   | System-wide Settings                                                                                                    | 66  |
|   | User-specific Settings                                                                                                    | 80  |
|   | MODIFYING SSO.INI                                                                                                    | 82  |
|   | Servers                                                                                                    | 82  |
|   | Options                                                                                                    | 83  |
|   | Expiration                                                                                                    |     |
|   | MailAddress                                                                                                    |     |
|   | UsernameMap                                                                                                    |     |
| 4 | INSTALLING THE PASSWORD POWER DOMINO PLUG-IN                                                                                                    | 91  |
|   | REQUIREMENTS                                                                                                    | 91  |
|   | INSTALLATION OVERVIEW                                                                                                    | 91  |
|   | INSTALLATION STEPS – WINDOWS PLATFORM                                                                                                    |     |
|   | Load Balancing Installation Steps                                                                                                    |     |
|   | Running Domino Plug-in Under Specific AD Credentials (Optional)                                                                                                    |     |
|   | INSTALLATION STEPS – AIX, SOLARIS & LINUX PLATFORMS                                                                                                    |     |
|   | Domino Kerberos SSO on AIX, Solaris or Linux Platforms                                                                                                    |     |
|   | INSTALLATION STEPS – ISERIES/AS400 PLATFORM                                                                                                    |     |
|   | CONFIGURING SAML SSO                                                                                                    |     |
|   | Common SAML Configuration                                                                                                    |     |
|   | SAML Identity Provider Configuration                                                                                                    |     |
|   | SAML Service Provider Configuration                                                                                                    | 120 |
|   | CONFIGURING THE DOMCFG.NSF                                                                                                    |     |
|   | Method 1: Quick and Dirty                                                                                                    |     |
|   | Method 2: In Depth and Permanent                                                                                                    |     |
|   | PASSWORD POWER SERVER NOTES.INI VARIABLES                                                                                                    |     |
|   | Enrollment-based SSO Settings                                                                                                    |     |
|   | Kerberos/NTLM SSO Settings                                                                                                    |     |
|   | Authenticating Against Multiple Active Directory Domains                                                                                                    |     |
|   | Authenticating Against Multiple AD Domains Using Email and AD Password<br>Client IP White and Black Lists                                                                                                    |     |
| 5 | INSTALLING THE SAP PLUG-IN (OPTIONAL)                                                                                                    |     |
|   | REQUIREMENTS                                                                                                    |     |
|   | DESCRIPTION                                                                                                    | 144 |
|   |                                                                                                    | 1/5 |
|   |                                                                                                    | 145 |
|   | INSTALLATION TOOLS                                                                                                    |     |
|   | INSTALLATION STEPS                                                                                                    |     |
|   | Soliwale Deployment Manager                                                                                                    |     |
|   | Visual Auministrator                                                                                                    | 160 |
|   | Configuring passwordpower properties                                                                                                    | 160 |
|   | Restart J2EE server in SAP Netweaver                                                                                                    |     |
|   | UN-INSTALLATION STEPS                                                                                                    |     |
| 6 | INSTALLING THE WEBSPHERE PLUG-IN (OPTIONAL)                                                                                                    |     |
| v | PEQUIDEMENTS                                                                                                    | 165 |
|   |                                                                                                    | 165 |
|   | DESCRIPTION<br>INSTALLATION OVERVIEW                                                                                                    | 165 |
|   |                                                                                                    | 164 |
|   | Create Keystore (Ontional)                                                                                                    |     |
|   | Create AD User Principal (Kerbergs SSO only)                                                                                                    | 170 |
|   | Configuring passwordnower properties                                                                                                    |     |
|   | Prece of the started started start |     |

Password Power 8, Installation and Administrator's Guide

# DOCKET

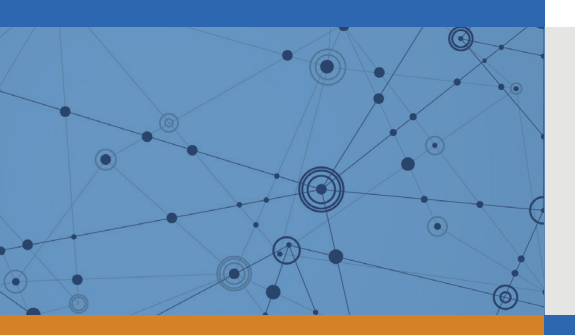

## Explore Litigation Insights

Docket Alarm provides insights to develop a more informed litigation strategy and the peace of mind of knowing you're on top of things.

## **Real-Time Litigation Alerts**

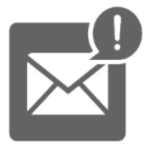

Keep your litigation team up-to-date with **real-time** alerts and advanced team management tools built for the enterprise, all while greatly reducing PACER spend.

Our comprehensive service means we can handle Federal, State, and Administrative courts across the country.

## **Advanced Docket Research**

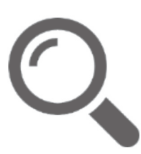

With over 230 million records, Docket Alarm's cloud-native docket research platform finds what other services can't. Coverage includes Federal, State, plus PTAB, TTAB, ITC and NLRB decisions, all in one place.

Identify arguments that have been successful in the past with full text, pinpoint searching. Link to case law cited within any court document via Fastcase.

## **Analytics At Your Fingertips**

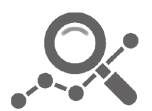

Learn what happened the last time a particular judge, opposing counsel or company faced cases similar to yours.

Advanced out-of-the-box PTAB and TTAB analytics are always at your fingertips.

### API

Docket Alarm offers a powerful API (application programming interface) to developers that want to integrate case filings into their apps.

### LAW FIRMS

Build custom dashboards for your attorneys and clients with live data direct from the court.

Automate many repetitive legal tasks like conflict checks, document management, and marketing.

### **FINANCIAL INSTITUTIONS**

Litigation and bankruptcy checks for companies and debtors.

### **E-DISCOVERY AND LEGAL VENDORS**

Sync your system to PACER to automate legal marketing.

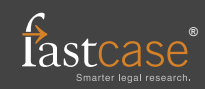